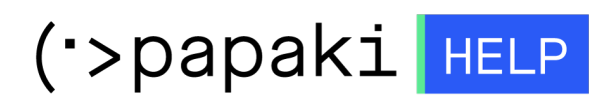

Knowledgebase > Plesk > Γενικά > Πώς μπορώ να προσθέσω μία DNS εγγραφή (record) μέσα από το Plesk ;

Πώς μπορώ να προσθέσω μία DNS εγγραφή (record) μέσα από το Plesk ;

- 2021-05-25 - Γενικά

To DNS είναι μία βάση πληροφοριών που μετατρέπει αριθμητικές διευθύνσεις του internet, σε διευθύνσεις κειμένου. Για παράδειγμα η ip του Papaki είναι η 104.20.16.23, αλλά ο χρήστης θυμάται ευκολότερα το www.papaki.gr

Η διαχείριση των Dns Εγγραφών πραγματοποιείται μέσα από το περιβάλλον διαχείρισης του Server, δηλαδή μέσα από το Plesk. Για να προσθέσετε μία DNS εγγραφή, ακολουθείστε τις οδηγίες που περιγράφονται παρακάτω :

| • |  |
|---|--|
|   |  |
|   |  |
|   |  |

1. Συνδεθείτε στο Plesk με τα στοιχεία πρόσβασης σας.

2. Στην καρτέλα Websites & Domains, επιλέξτε DNS Settings

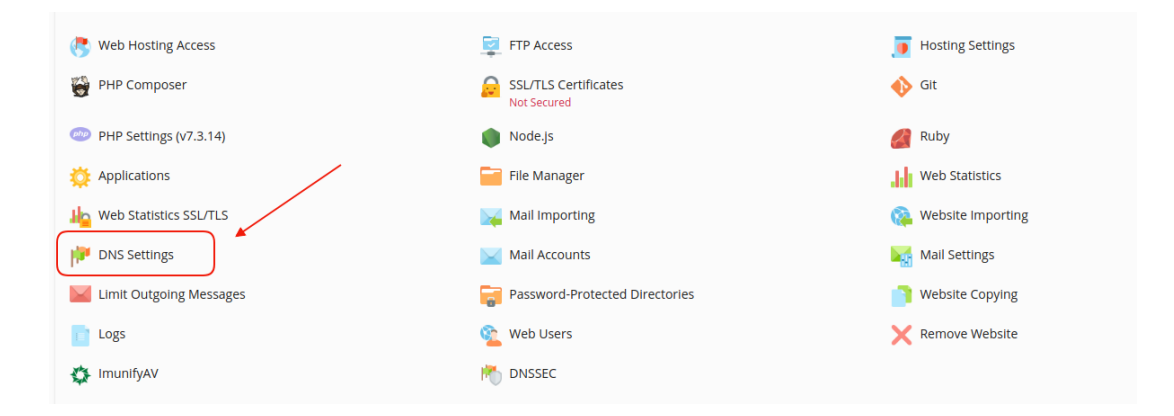

#### 3. Επιλέξτε **Add Record**

### The Plesk's DNS server acts as a primary name server

| DNS SOA                                                       |             |
|---------------------------------------------------------------|-------------|
| Disable 😤 Master/Slave Add Record C Reset to Default 🔀 Remove |             |
| 11 items total                                                |             |
| Host                                                          | Record type |
| www.mydomain.gr.                                              | CNAME       |
| autoconfig.mydomain.gr.                                       | CNAME       |
| autodiscovertcp.mydomain.gr.                                  | SRV         |
| webmail.mydomain.gr.                                          | Α           |
| mail.mydomain.gr.                                             | Α           |
| ftp.mydomain.gr.                                              | CNAME       |
| mydomain.gr.                                                  | TXT         |
| mydomain.gr.                                                  | MX (10)     |
| mydomain.gr.                                                  | Α           |
| mydomain.gr.                                                  | NS          |
| mydomain.gr.                                                  | NS          |

4. Προσθέτετε ένα record σύμφωνα με την ανάγκη που έχετε. Οι τύποι των εγγραφών που μπορείτε να ορίσετε είναι NS, A, AAAA, CNAME, MX, PTR, TXT, SRV, DS, CAA.

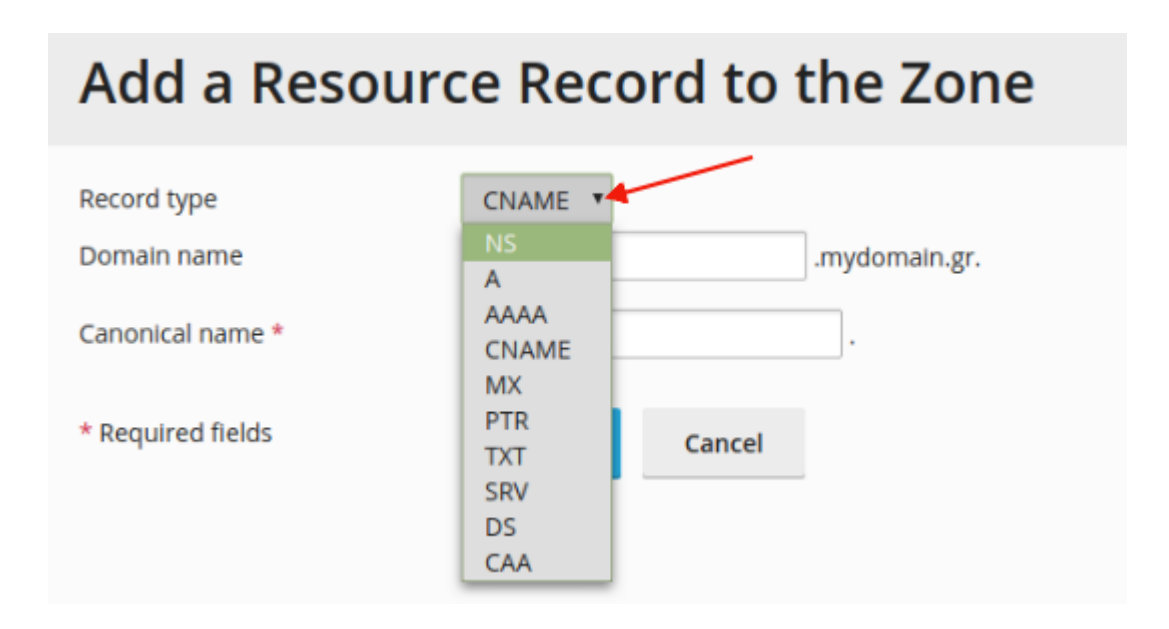

Παρακάτω μπορείτε να δείτε κάποιες από τις πιο συχνές περιπτώσεις προσθήκης νέας εγγραφής.

- <u>A record</u>
- 1. **Record Type,** επιλέξτε τον **Α** τύπο
- 2. **Domain name**, αφήστε το κενό αν πρόσκειται για το domain και αν πρόσκειται για κάποιο subdomain, απλά δηλώστε το.
- 3. **IP address**, δηλώστε την IP στην οποία επιθυμείτε να ανακατευθύνετε το domain / subdomain σας
- 4. OK

# Add a Resource Record to the Zone

| Record type<br>Domain name | 1<br>2 | A •                             |               | .mydomain.gr. |
|----------------------------|--------|---------------------------------|---------------|---------------|
| IP address *               | 3      | 185.4.135.4<br>For example, 123 | 3.123.123.123 | ]             |
| * Required fields          | 4      | ОК                              | Cancel        |               |

- MX record
- 1. **Record Type,** Επιλέξτε **MX**
- 2. Mail Domain, αφήστε το κενό αν πρόσκειται για το domain και αν πρόσκειται

για κάποιο subdomain, απλά δηλώστε το.

- 3. **Mail exchange server,** δηλώστε το όνομα του mail server (για παράδειγμα, mail.mydomain.gr)
- Specify the priority of the mail exchange server, δηλώστε την προτεραιότητα που θα έχει ο mail exchange server. Σε περίπτωση που δεν δίνεται η προτεραιότητα μπορείτε να δηλώσετε "very high(0)" που είναι η μεγαλύτερη.

### Add a Resource Record to the Zone

| Record type                                       | 1           | MX •       |        |               |
|---------------------------------------------------|-------------|------------|--------|---------------|
| Mail domain                                       | 2           |            |        | .mydomain.gr. |
| Mail exchange server                              | 3           | mail.mydom | ain.gr |               |
| Specify the priority of the ma<br>exchange server | il <b>4</b> | 5          | •      |               |
| * Required fields                                 | 5           | ОК         | Cancel |               |

#### <u>CNAME record</u>

- 1. Record Type, επιλέξτε τον CNAME τύπο
- Domain name, αφήστε το κενό αν πρόσκειται για το domain και αν πρόσκειται για κάποιο subdomain, απλά δηλώστε το.
- 3. **Canonical Name**, δηλώστε όνομα στο οποίο επιθυμείτε να ανακατευθύνετε το domain / subdomain σας
- 4. OK

## Add a Resource Record to the Zone

| Record type       | 1 | CNAME •  |        |               |
|-------------------|---|----------|--------|---------------|
| Domain name       | 2 |          |        | .mydomain.gr. |
| Canonical name *  | 3 | top.host |        |               |
| * Required fields | 4 | ок       | Cancel |               |

5. Για να ολοκληρωθεί η αλλαγή και να την δείτε online μέσα σε λίγες ώρες, επιλέξτε Update

The changes you made to DNS records are not saved yet. The changes are marked in the list of records. Click Update to apply the changes to the DNS zone. Click Revert to cancel the changes.